## Extensión Screen Reader para el navegador Chrome

La extensión **Screen Reader** es un lector de pantalla que funciona específicamente dentro del navegador **Chrome** para leer contenido en voz alta de cualquier parte del sitio web a explorar.

## Instalación

1. Acceder al siguiente enlace o buscar la extensión con el nombre *Screen Reader*.

https://chrome.google.com/webstore/detail/screenreader/kgejglhpjiefppelpmljglcjbhoiplfn/related

2. Clic en *Añadir a Chrome* 

| $\leftrightarrow$ ) C $\heartsuit$ | h chrome.goo                                                                                                    | ogle.com/websto     | re/detail/screen-reader/kgejglhpjie      | fppelpmljglcjbhoiplfn/related            |                                             | \$                     |
|------------------------------------|----------------------------------------------------------------------------------------------------|---------------------|------------------------------------------|------------------------------------------|---------------------------------------------|------------------------|
| •                                  | a chrome web store                                                                                                    |                     |                                          |                                          |                                             | scastro@cognitio.lat 🗸 |
|                                    | Inicio > Extensiones > Screen Reader  Screen Reader  Ofrecido por: chrome.google.com  ★★★★ * 943   Herramientas para desarrolladores   ▲ 100.000+ usuarios  G De Google  Descripción general Prácticas de privacidad Reseñas Relacionados |                     |                                          | nās (Relacionados                        | Añadir a Chrome                             |                        |
| S                                  | ©<br>creen Reader for<br>★★★★★                                                                                                    | <b>r Goog</b><br>60 | û<br>Accessibility Developer<br>★★★★ 144 | ে<br>Pericles: Text to Speech<br>★★★★ 89 | WCAG Luminosity Contr<br>**** <sup>16</sup> | ₩AVE Evaluation Tool   |

3. Clic en Agregar extensión

| C 🟠 🔒 chrome.google.com/webstore/detail/screen-r                                 | ader/kgejglhpjiefppelpmljglcjbhoiplfn/related                                                                                                    | 囲 ☆                                    |  |
|----------------------------------------------------------------------------------|----------------------------------------------------------------------------------------------------|----------------------------------------|--|
| 🚡 chrome web store                                                               | ¿Quieres instalar "Screen Reader"?                                                                                                    | scastro@cognitio.lat 🗸                 |  |
| Inicio > Extensiones > Screen Reader Screen Reader Ofrecido por: chrome.google.c | Puede:<br>Leer y cambiar todos tus datos de tu computadora y todos los sitios<br>web<br>Leer y cambiar el historial de navegación<br>Mostrar notificaciones<br>Leer y cambiar los favoritos | Comprobando                            |  |
| ★★★★ ★ 943   Herramie<br>G De Google                                             | Agregar extensión Cancelar                                                                                                    |                                        |  |
| Descripción                                                                      | general Prácticas de privacidad Reseñas Relacio                                                                                                    | onados                                 |  |
| Screen Reader for Goog     Accessibility [       *****     60                    | eveloper Pericles: Text to Speech WCAG Lumino<br>★ 144 ★★★★ 89 ★★★★                                                                                                    | wate Evaluation Tool<br>•★ 16 ★★★★ 121 |  |

4. Esperar que termine el proceso de instalación

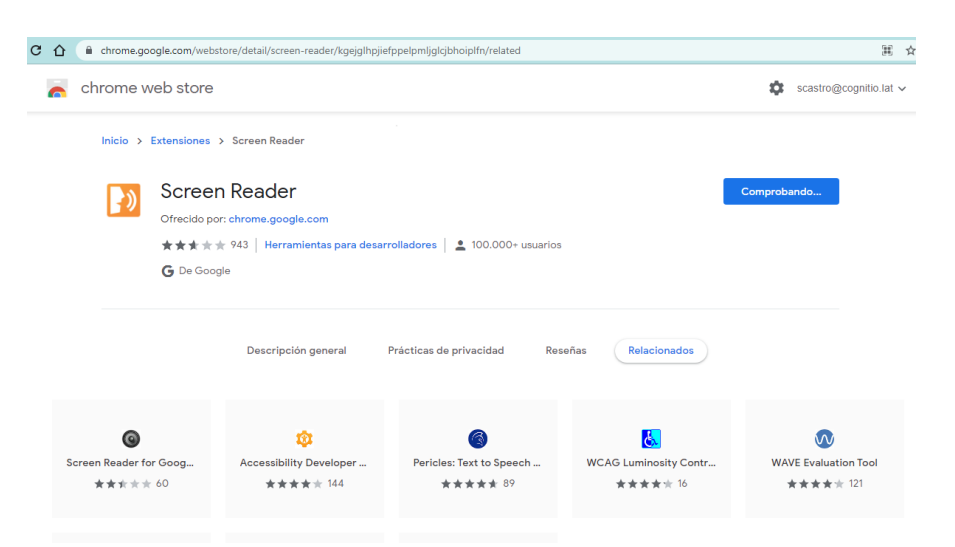

5. Automáticamente al finalizar el proceso de instalación, la extensión se habilitará y se podrá escuchar el audio de cada elemento que conforme el sitio web, ya sea posicionándose con el mouse o con la tecla tabulador.

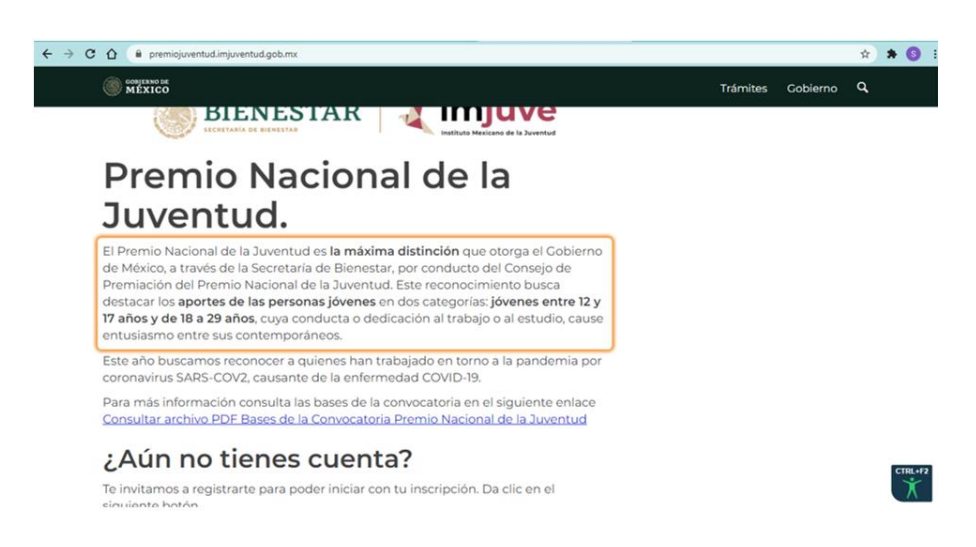

## Desactivar la extensión

Una vez instalada la extensión *Screen Reader*, ésta leerá el contenido de la página en todo momento, por lo que, si se requiere deshabilitarla por un momento, es necesario realizar los siguientes pasos:

- 1. Clic en la opción *Personalizar y controlar Google Chrome,* es decir, los tres puntitos ubicados en la parte superior derecha del navegador.
- 2. Clic en *Más herramientas*

## 3. Clic en Extensiones

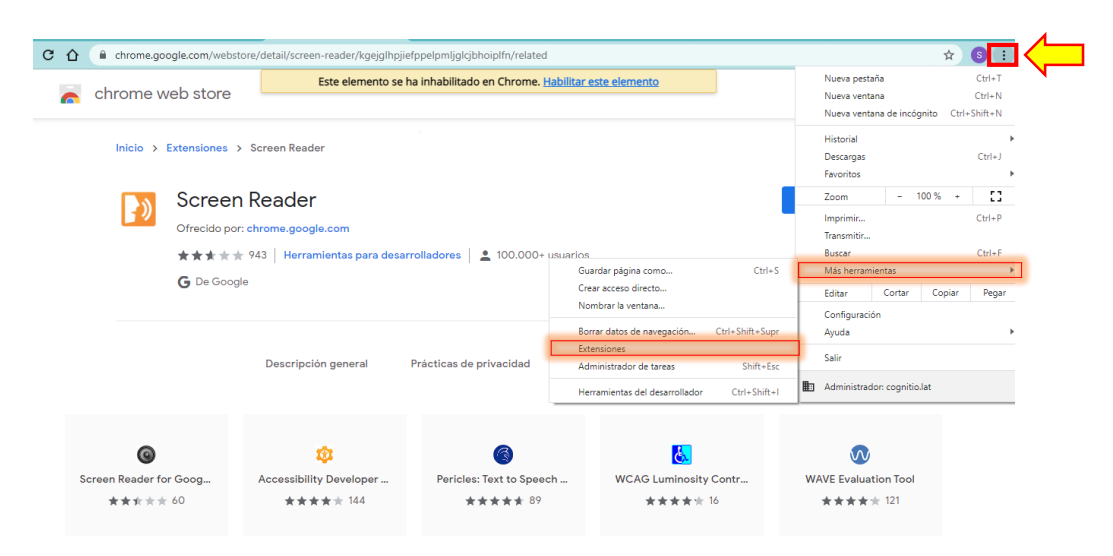

4. Clic en Desactivar la extensión

| → C û (  Chrome   chrome://extensions                                                                       |                                                       |                                                   |                  |                                     |                        |
|----------------------------------------------------------------------------------------------------|-------------------------------------------------------|---------------------------------------------------|------------------|-------------------------------------|------------------------|
| ≡ Extensiones                                                                                               | Q Buscar extensiones                                  |                                                   |                  | Modo c                              | de desarrollador 🏾 🔵 🗩 |
|                                                                                                    |                                                       | cognitio.lat administra tu navegador              |                  |                                     |                        |
| Documentos de Google sin<br>Edita, crea y consulta tus d<br>cálculo y presentaciones a<br>acceso a Internet | n conexión<br>locumentos, hojas de<br>unque no tengas | Screen Reader<br>A web-powered screen reader      |                  |                                     |                        |
| Detalles Quitar                                                                                             | Detailes                                              | Quitar                                            |                  |                                     |                        |
| Aplicaciones de Chrome                                                                                      |                                                       |                                                   |                  |                                     |                        |
| Documentos<br>Crea y edita documentos                                                                       |                                                       | Hojas de cálculo<br>Crea y edita hojas de cálculo | Presei<br>Crea y | ntaciones<br>r edita presentaciones |                        |
| Detailes Quitar                                                                                             | Detalles                                              | Quitar                                            | Detalles Qu      | uitar                               | •                      |

5. O si se desea desinstalar la extensión, clic en Quitar extensión.

| - → C ☆ () Chrome   chrome://extensi                                                                                    | ions                                      |                                                   |               | ☆                                    | 3 |
|----------------------------------------------------------------------------------------------------|-------------------------------------------|---------------------------------------------------|---------------|--------------------------------------|---|
| Extensiones                                                                                                    | Q Buscar extensiones                      |                                                   |               | Modo de desarrollador                |   |
|                                                                                                    |                                           | cognitio.lat administra tu navegador              |               |                                      |   |
| Documentos de Google sin con<br>Edita, crea y consulta tus docur<br>cálculo y presentaciones aunqu<br>acceso a Internet | exión<br>nentos, hojas de<br>ie no tengas | Screen Reader<br>A web-powered screen reader      |               |                                      |   |
| Detailes Quitar<br>Aplicaciones de Chrome                                                                               | Detailes                                  | Quitar                                            | •             |                                      |   |
| Documentos<br>Crea y edita documentos                                                                                   |                                           | Hojas de cálculo<br>Crea y edita hojas de cálculo | Press<br>Crea | entaciones<br>y edita presentaciones |   |
| Detalles Quitar                                                                                                    | Detalles                                  | Quitar                                            | Detalles      | luitar                               |   |